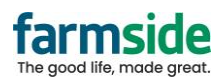

## Android - Gmail App

- 1. Open the Gmail App
- 2. Select the Farmside account you want to change
- 3. Click Settings at the bottom of the left hand menu

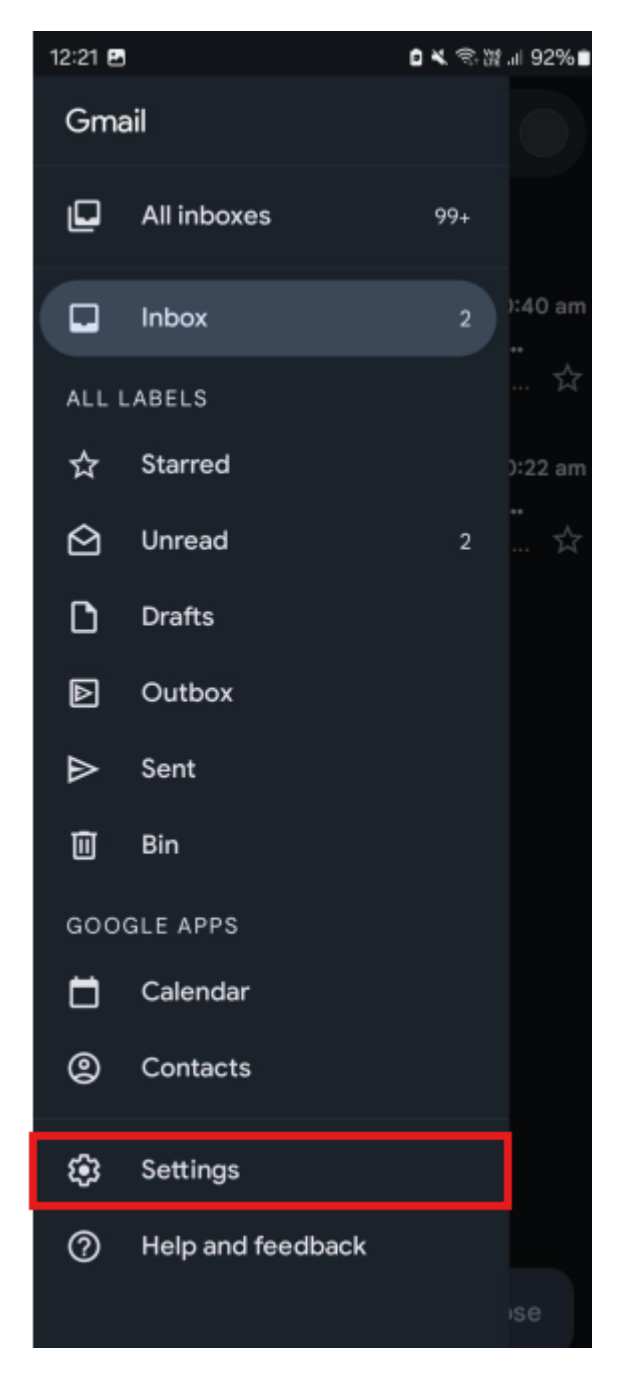

4. Select the Farmside email account

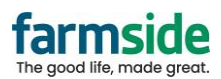

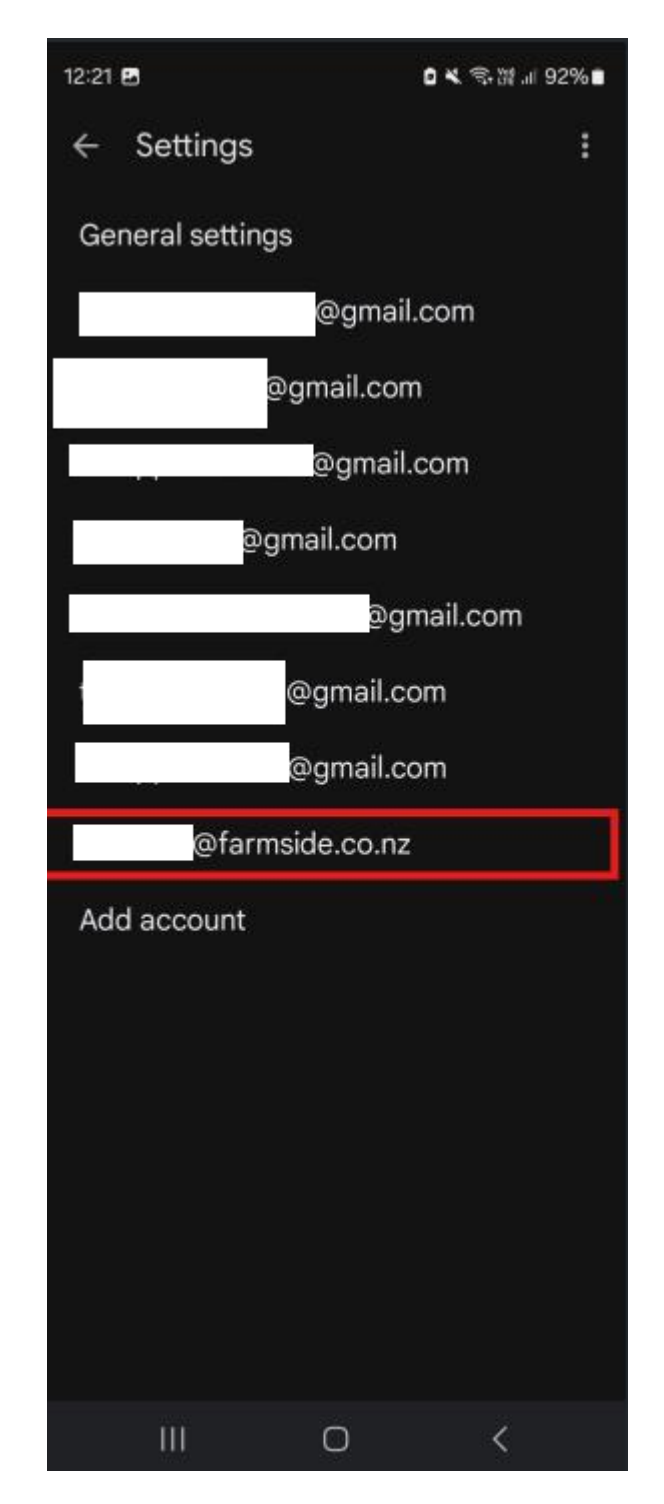

- 5. Go into each of the Incoming Settings, and Outgoing Settings and Change the settings:
  - 1. Set Security Type to SSL/TLS
  - 2. Ensure the Username has your full email address, including the @farmside.co.nz
  - 3. Ensure the port numbers are as show; 995 for the pop3 server, and 465 for the smtp server

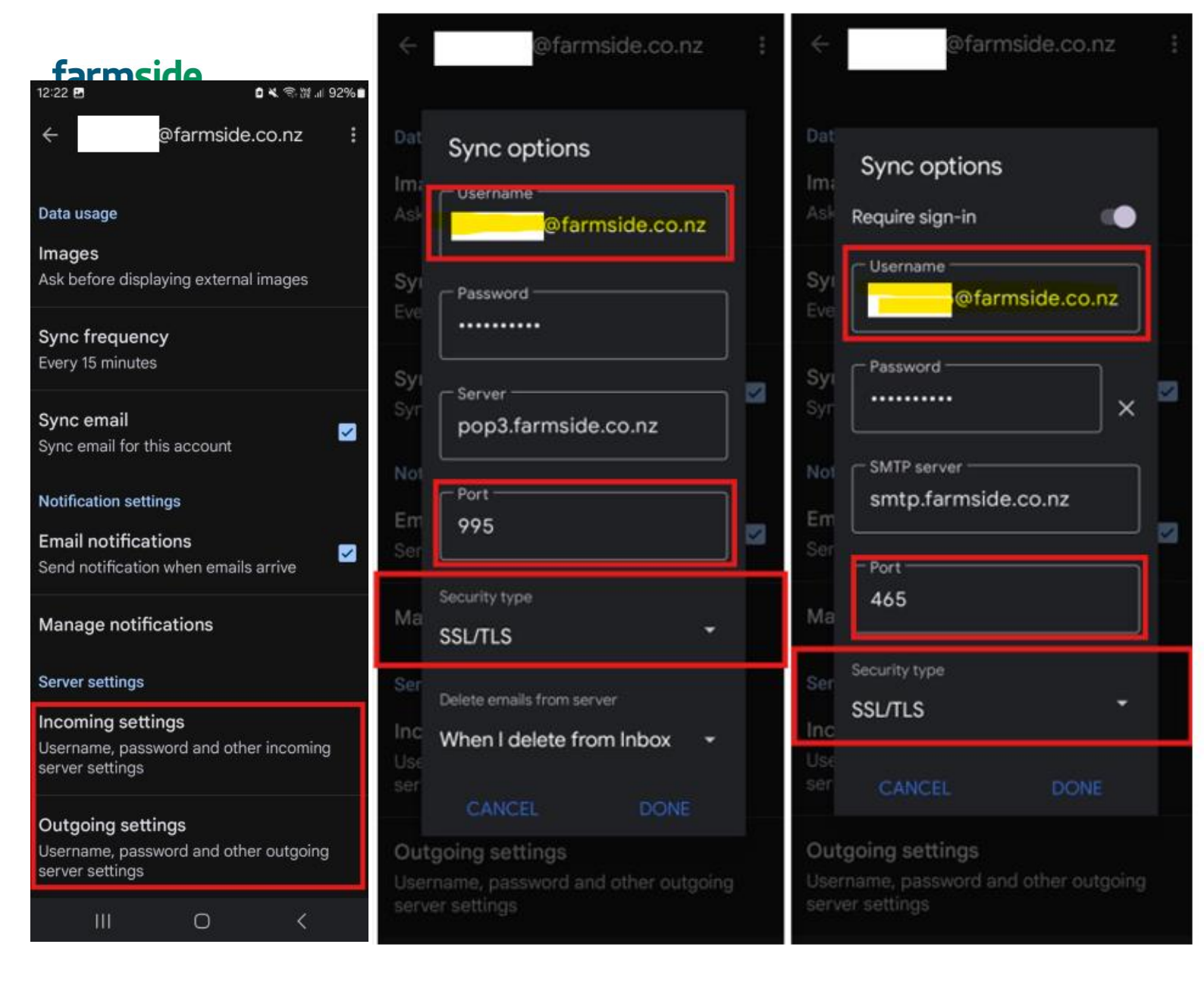

6. Click Done